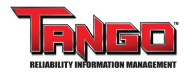

## **Closed Condition Entry Report**

3

## This report list all Condition Entries closed during the selected period

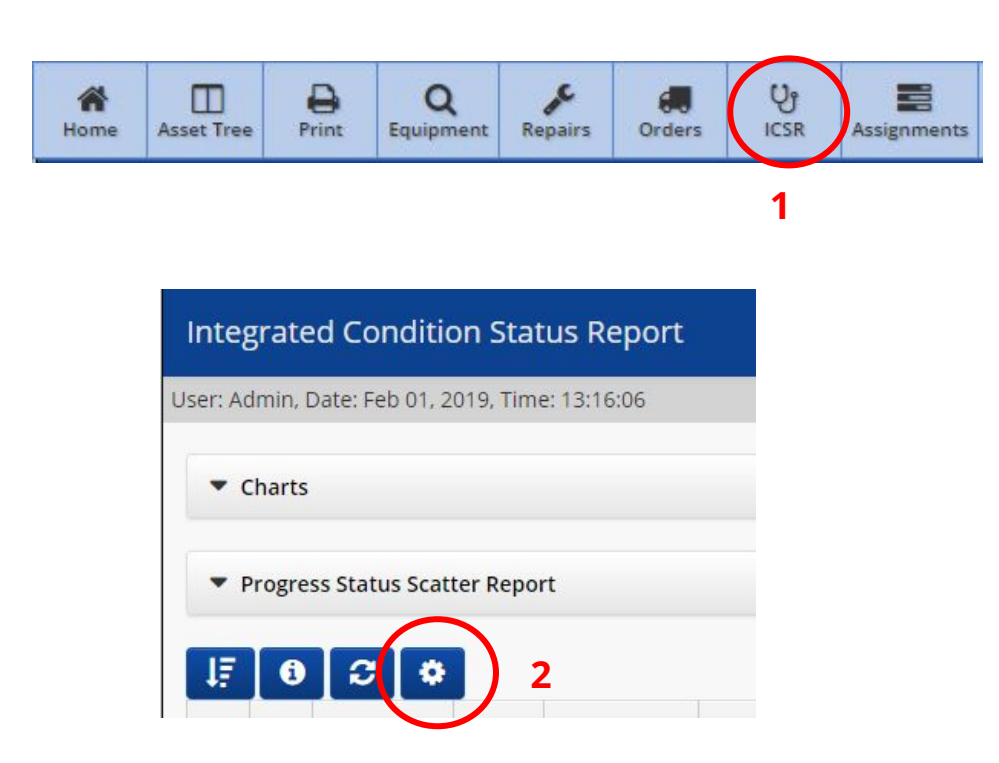

- **1.** First choose ICSR from the main menu at the top of the page
- 2. Next, choose the "options" wheel just under Progress Status Scatter Report
- **3.** Choose View Closed Condition Entry Report from the options window

| More C | options                                              | × |  |  |  |  |
|--------|------------------------------------------------------|---|--|--|--|--|
| View   | Condition Entries without Area Of Responsibility     |   |  |  |  |  |
| View   | View Condition Entries without Corrective Work Codes |   |  |  |  |  |
| View   | View Company Wide Condition Status Report            |   |  |  |  |  |
| View   | View Closed Condition Entry Report                   |   |  |  |  |  |
|        |                                                      |   |  |  |  |  |
| Import | Import Condition Entry Data                          |   |  |  |  |  |
| Export | Export Condition Entry Data                          |   |  |  |  |  |
|        |                                                      |   |  |  |  |  |

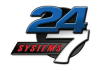

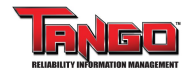

## **Closed Condition Entry Report**

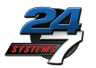

By default, up to 25 entries are shown. Click here to choose a different number By default, listings are year-to-date. Click here to choose a custom date range.

| Closed Condition Entry Report |                                 |          |         |                |                  |             |                        |  |  |  |
|-------------------------------|---------------------------------|----------|---------|----------------|------------------|-------------|------------------------|--|--|--|
| Show Top 25 V                 |                                 |          |         | Search By Date | Range 01/29/2009 | 02/01/2020  | Submit Export to Excel |  |  |  |
| Action                        | Unit                            | Function | Asset   | Asset Comp     | Closed On        | Days Closed | Technology             |  |  |  |
|                               | Search                          | Search   | Search  | Search         | Search           | Search      | Search                 |  |  |  |
| 4-                            | 134 Ingot Can/Rec<br>Brickmason | CRN      | 7120574 | HOIST          | Feb 01, 2019     | 0           | Vibration - Route      |  |  |  |
| 4-                            | 134 Ingot Can/Rec<br>Brickmason | CRN      | 7120574 | BRIDG          | Feb 01, 2019     | 0           | Electrical - Offline   |  |  |  |

Start typing a keyword at the top of any column to filter results

Click here to export to Excel